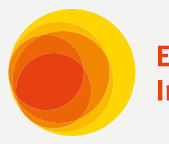

Escola Superior Instituto Butantan

# GUIA DO USUÁRIO Plataforma Ead

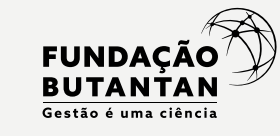

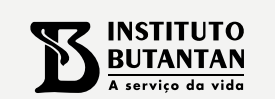

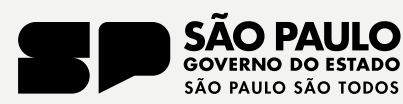

000

P

Esco Insti

#### Escola Superior Instituto Butantan

## ÍNDICE

| O | <b>O que são os cursos livres da ESIB?</b> |
|---|--------------------------------------------|
| O | O que é a plataforma ESIB EaD?4            |
| 0 | Como acessar o AVA?5                       |
| O | Como se Inscrever nos cursos?6             |
| O | Navegando na Plataforma6                   |
| O | Personalizando seu perfil7                 |
| O | Navegando pelo curso8                      |
| O | Concluindo as atividades10                 |
| O | Avaliação pessoal do curso11               |
| O | Emitindo certificado de conclusão11        |
| O | <b>Contato</b> 12                          |

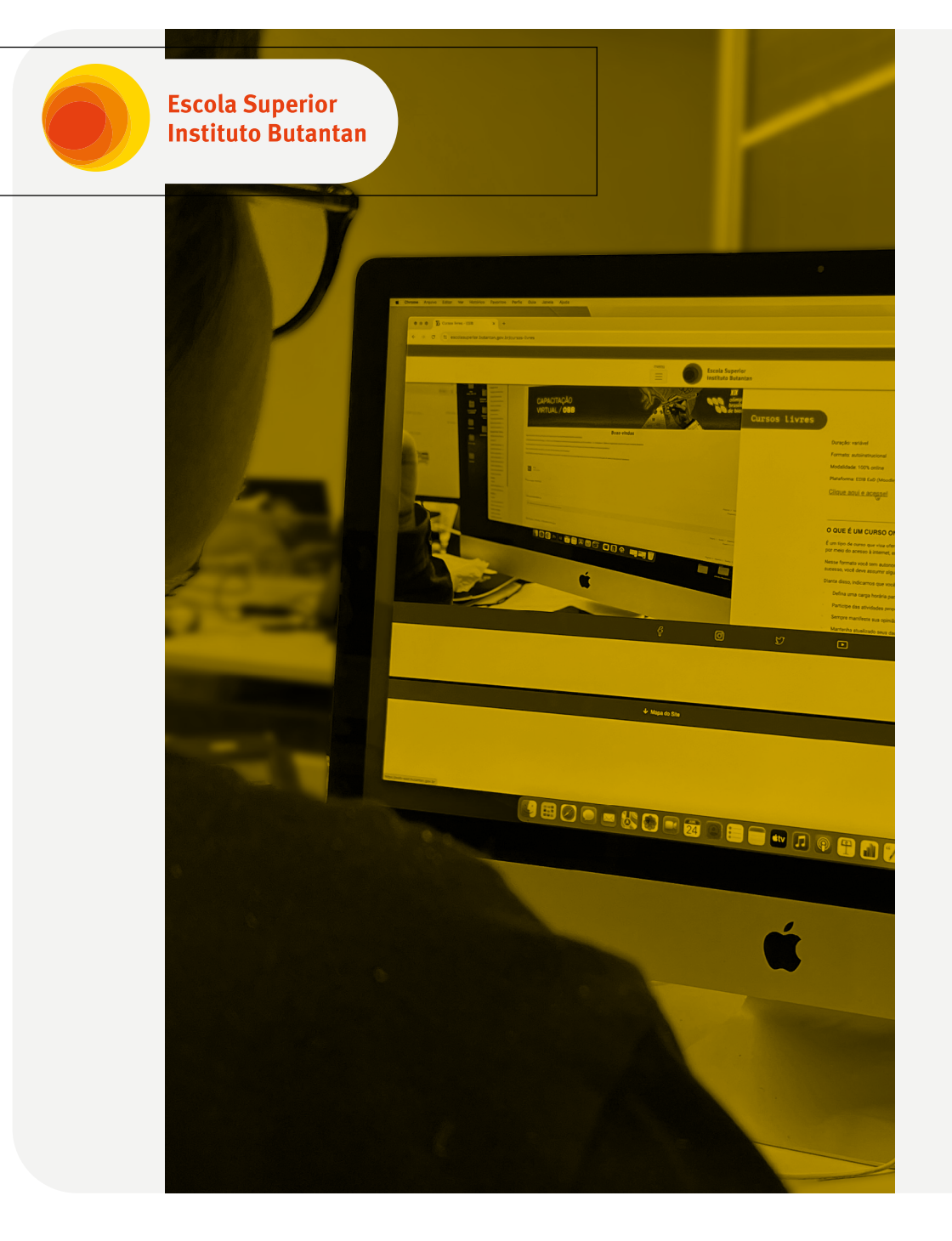

### O que são os cursos livres da ESIB?

São cursos totalmente online, gratuitos, autoinstrucionais e assíncronos - isto é, podem ser feitos de acordo com o tempo de cada estudante, levando em consideração sua organização pessoal e dinâmica de vida e, além disso, não precisam de tutor ou apoio de professor para sua conclusão.

A iniciativa é parte dos esforços da Escola Superior do Instituto Butantan de divulgar o conhecimento produzido e trabalhado coletivamente dentro da instituição, a fim de seguir o caminho em defesa da vida e da saúde pública de qualidade.

Os cursos são oferecidos no modelo MOOC (*Massive Open Online Course*), cursos massivos, abertos e online, em tradução livre. Qualquer pessoa interessada nos assuntos abordados pode se inscrever e finalizar as formações, recebendo certificado ao final.

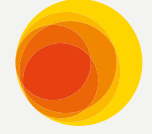

Escola Superior Instituto Butantan

### O que é a plataforma ESIB Ead?

É o Ambiente Virtual de Aprendizagem (AVA) da ESIB para os cursos livres. A plataforma foi elaborada com o software livre Moodle e permite a disponibilização de cursos, gestão de atividades e emissão de certificados - com validação via QR Code.

Na plataforma, são os estudantes que definem o ritmo para percorrer o conteúdo do curso, escolhendo o melhor dia ou horário para acessar o material. Nos cursos serão disponibilizados diversos materiais, que podem incluir videoaulas, podcasts, textos, artigos, e outros materiais, todos preparados com muito empenho pela equipe técnico-pedagógica da ESIB junto com os especialistas responsáveis.

Além disso, diversas atividades interativas estão inseridas nos cursos para fixação do aprendizado.

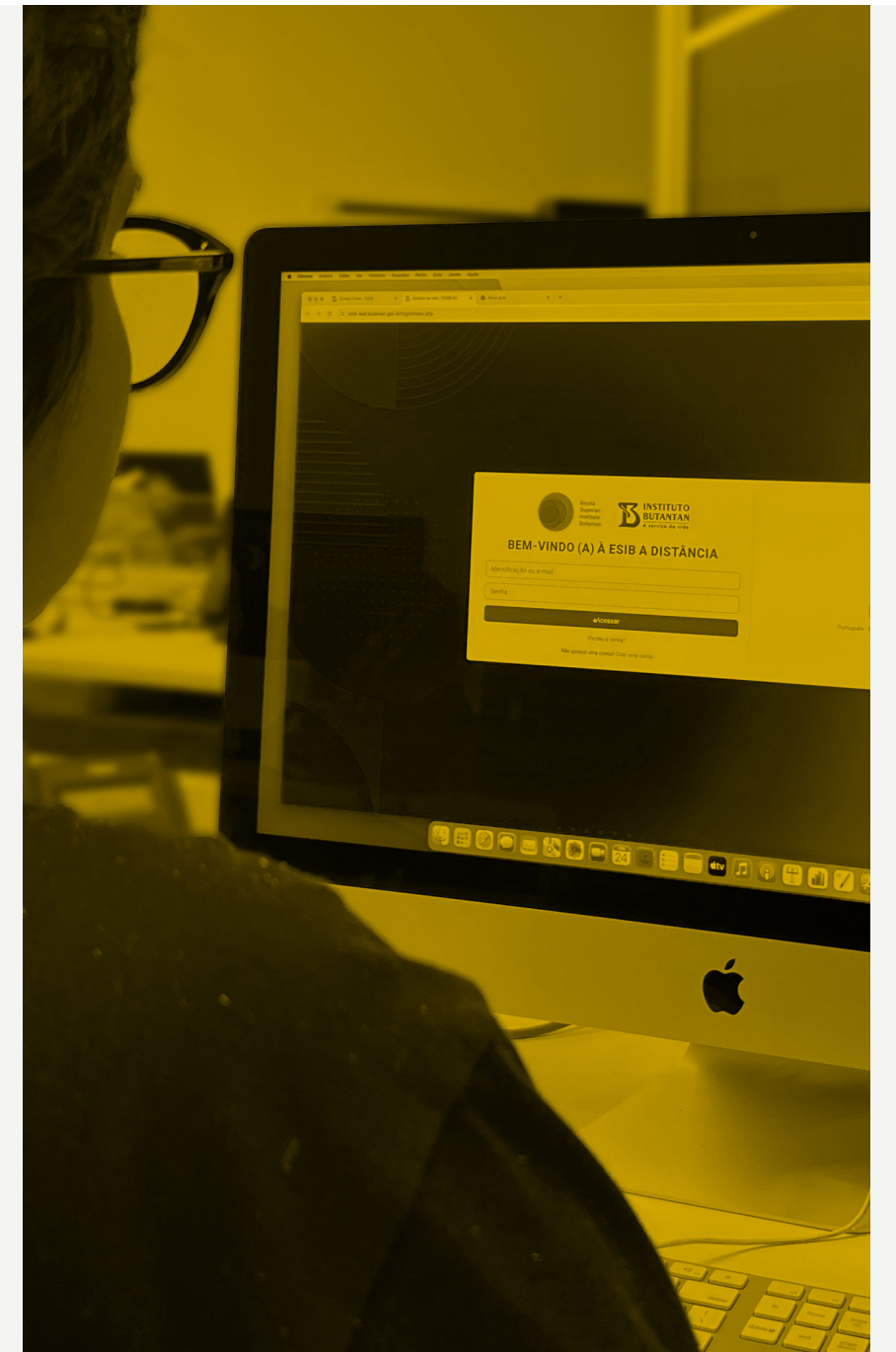

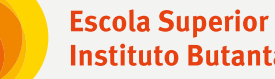

Instituto Butantan

### **COMO ACESSAR O AVA?**

Acesse o Ambiente Virtual de Aprendizagem da ESIB através do link: esib-ead.butantan.gov.br e você verá a tela abaixo.

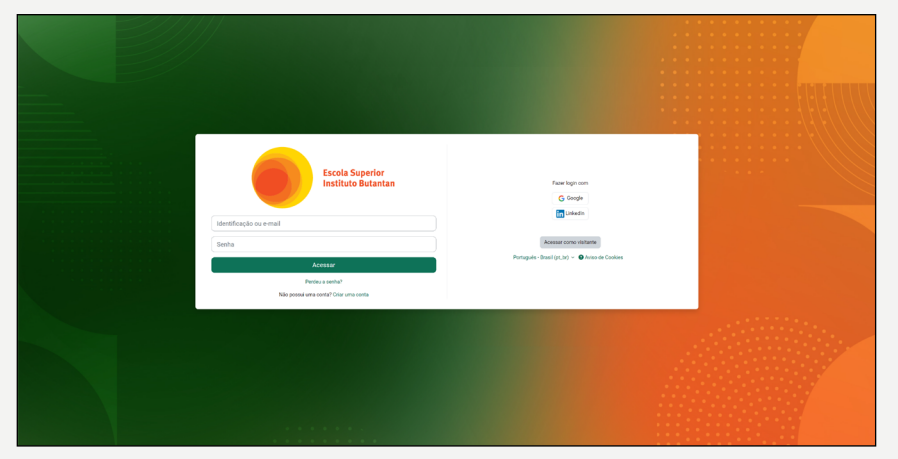

Você deve criar seu próprio cadastro no site, e para isso existem duas opções:

• Criar um login de acesso, através da opção "criar uma conta";

• Ou Fazer login via Google ou LinkedIn, reaproveitando seu cadastro nessas plataformas.

Atente-se para os termos e condições de uso do site! Você deverá lê-los com atenção e aceitá-los antes de finalizar seu cadastro.

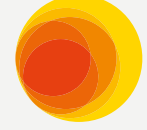

### COMO SE INSCREVER NOS CURSOS?

Escolha o curso que quer fazer e clique no

#### botão Inscreva-me.

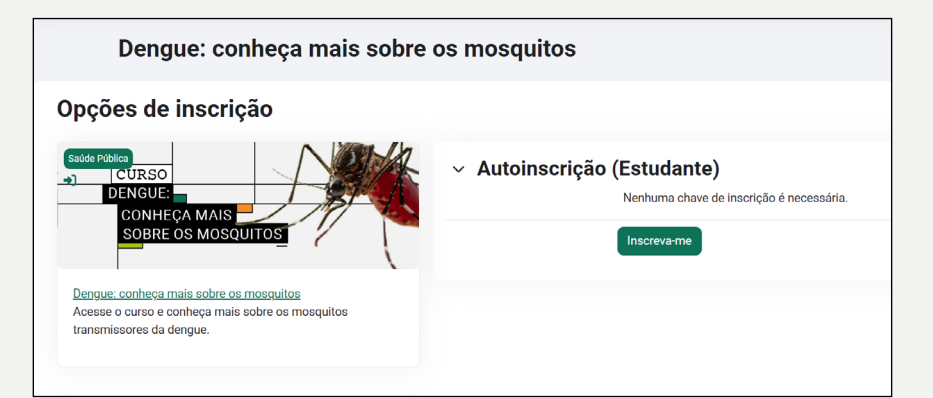

Como o curso é livre, não é necessária nenhuma chave de inscrição e não há limite de vagas. Os cursos livres da ESIB são anuais, e **ficarão disponíveis de 01 de fevereiro até 30 de novembro.** Após esse período, as inscrições serão encerradas e o acesso aos cursos será suspenso até o início do ano seguinte.

### **NAVEGANDO NA PLATAFORMA**

Na aba superior, os usuários podem ver um submenu com três itens: **Página inicial, Painel e Meus cursos.** 

| Escola Superior<br>Instituto Butantan | Página inicial | Painel | Meus cursos |  |  |  |  |  |  |  |
|---------------------------------------|----------------|--------|-------------|--|--|--|--|--|--|--|
| Bem-vindo(a), EAD! 👋                  |                |        |             |  |  |  |  |  |  |  |
|                                       |                |        |             |  |  |  |  |  |  |  |

Na Página inicial, estão disponíveis os cursos com inscrições abertas, e também os cursos nos quais você já estiver inscrito.

2 No Painel, estarão alguns recursos, como um <sup>-</sup> calendário e um painel de próximos eventos, para que você possa organizar seus estudos.

**3** Na página Meus cursos você verá apenas os cursos nos quais já estiver inscrito.

#### Escola Superior Instituto Butantan

#### **PERSONALIZANDO SEU PERFIL**

No canto superior direito, você poderá acessar as configurações de sua conta e modificar suas preferências de acessibilidade e idioma. Também é possível personalizar seu perfil, clicando na opção **Perfil,** e depois em **Modificar perfil.** 

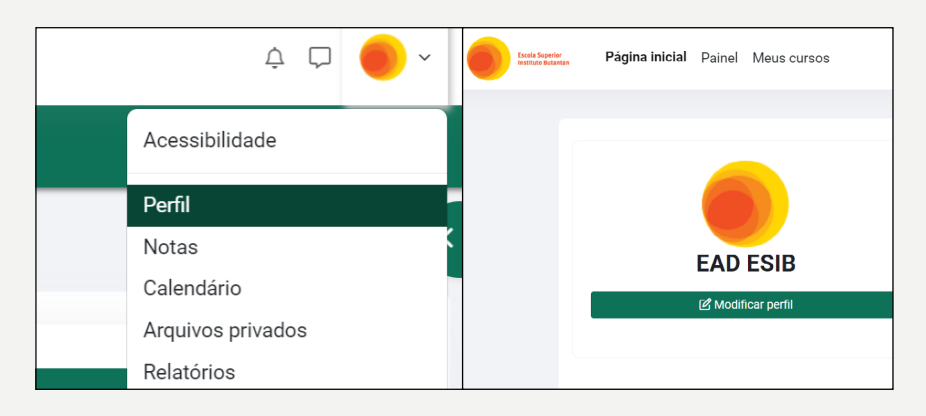

Lá você pode alterar seu nome, sobrenome, e e-mail, além de adicionar uma foto de perfil. Existem também outras informações que você pode adicionar, como município, país, entre outras.

Ao final, lembre-se de salvar as alterações clicando no botão **Atualizar perfil.** 

Atualizar perfil Cancelar

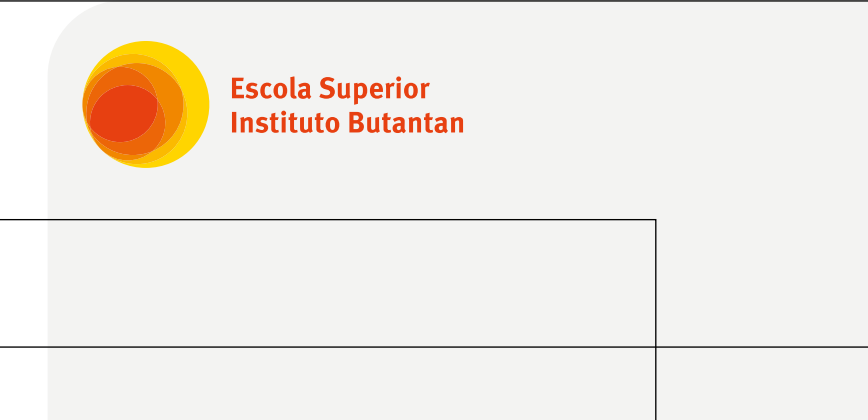

### **NAVEGANDO PELO CURSO**

Ao entrar no curso, você verá que há um novo menu disponível na parte superior, na cor verde.

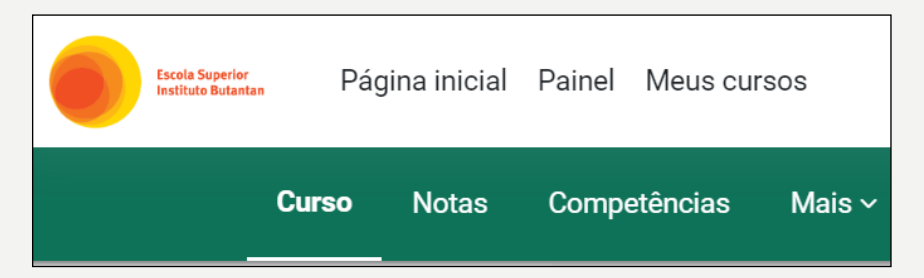

Nele estão disponíveis os recursos de navegação do curso, enquanto o menu superior (na cor branca) refere-se aos recursos de navegação no site.

**1 Curso:** nessa aba estarão disponíveis os materiais do curso, divididos em módulos.

|                               | DENGUE:                                                                                                   |                        |
|-------------------------------|----------------------------------------------------------------------------------------------------|------------------------|
|                               | CURSO CONHEÇA MAIS                                                                                        |                        |
|                               | SOBRE OS MOSQUITOS                                                                                        |                        |
| Seja bern-vir                 | o curso "Dengue: conheça mais sobre os mosquitos"                                                         | ×                      |
| Para conclu                   | o é necessário percorrer todas as sessões e realizar as availações.                                       |                        |
| As avaliaçõe<br>Para finaliza | arlo disponívels para acesso após vocé se apropriar de todo contecido de cada aula.                       |                        |
| E lembre-se                   | aula vock poderá acessar diferenes referências e/ou materiais complementares para continuar seus estudos. |                        |
| Varnos com                    |                                                                                                    |                        |
| Acesse SOB                    | IRSO para obter as informações importantes.                                                               |                        |
| Born curso!                   |                                                                                                    |                        |
| E Avi                         |                                                                                                    |                        |
|                               |                                                                                                    | Progresso global %     |
| Sobre o                       | Aula 1 Aula 2 Aula 2 Aula 2 Aula 3 Aula 4 Aula 5                                                          | Avaliação<br>AVALIAÇÃO |

**2** Notas: aqui você poderá acompanhar suas notas nas atividades, e verificar quais já estão concluídas.

| estereter<br>Anna Página inicial Painel Meus cursos                     |                |      |           |             |          |                                    | ¢ |
|-------------------------------------------------------------------------|----------------|------|-----------|-------------|----------|------------------------------------|---|
| Curso <b>Notas</b> Competências Mais ~                                  |                |      |           |             |          |                                    |   |
| Dengue: conheça mais sobre os mos                                       | quitos         |      |           |             |          |                                    |   |
| Relatório do usuário v                                                  |                |      |           |             |          |                                    |   |
| EAD ESIB                                                                |                |      |           |             |          |                                    |   |
| Item de nota                                                            | Peso calculado | Nota | Intervalo | Porcentagem | Feedback | Contribuição para o total do curso |   |
| <ul> <li>Dengue: conheça mais sobre os mosquitos</li> </ul>             |                |      |           |             |          |                                    |   |
| CONTEXIO INTERATIVO<br>Avaliação do módulo: Identificação dos mosquitos |                | •    | 0-10      |             |          |                                    |   |
| Avaliação do módulo: Ciclo Reprodutivo                                  |                | -    | 0-10      |             |          | -                                  |   |
| Avaliação do módulo: Histórico e dispersão                              |                |      | 0-10      |             |          | •                                  |   |
| Avaliação do módulo: Prevenção                                          |                |      | 0-10      |             |          | •                                  |   |
| Avaliação do módulo: Transmissão                                        |                |      | 0-10      |             |          |                                    |   |
| $\Sigma$ forma de adregação das notas<br>Total do curso                 |                |      | 0-50      |             |          |                                    |   |

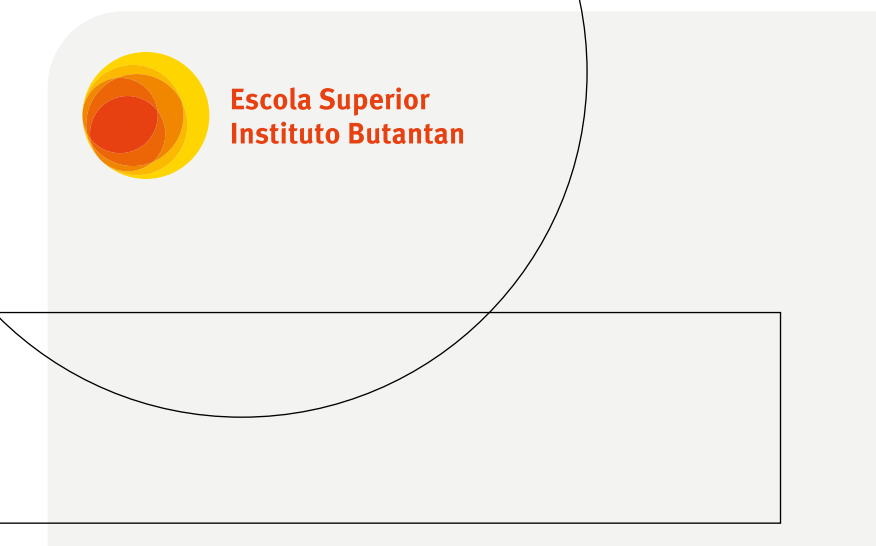

Na opção Mais, você poderá cancelar sua inscrição no curso, se assim desejar.

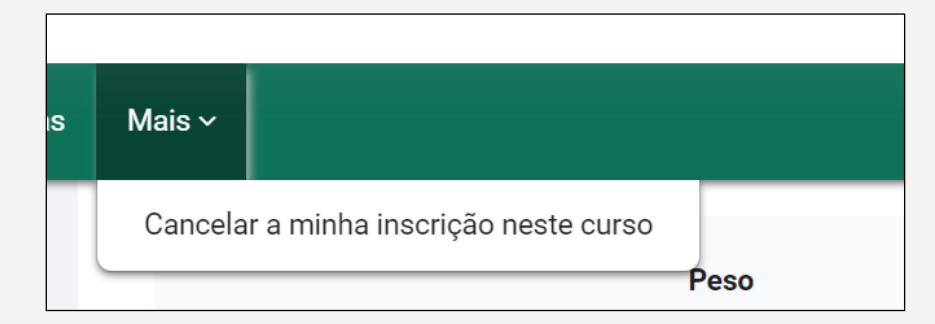

Além do menu superior, também está disponível um **índice do curso,** no lado esquerdo da página. 1 Para mostrá-lo ou ocultá-lo, basta clicar no ícone: 2 Quando o índice estiver disponível, ele lhe ajudará a navegar pelos módulos, a controlar quais etapas você já concluiu e quais ainda faltam. As atividades com uma bolinha verde preenchida já estão feitas, enquanto os itens com uma bolinha branca ainda aguardam conclusão. Se houver um pequeno ícone de cadeado ao lado da atividade, como este: significa que você deve concluir a atividade anterior antes de poder acessar essa parte do curso.

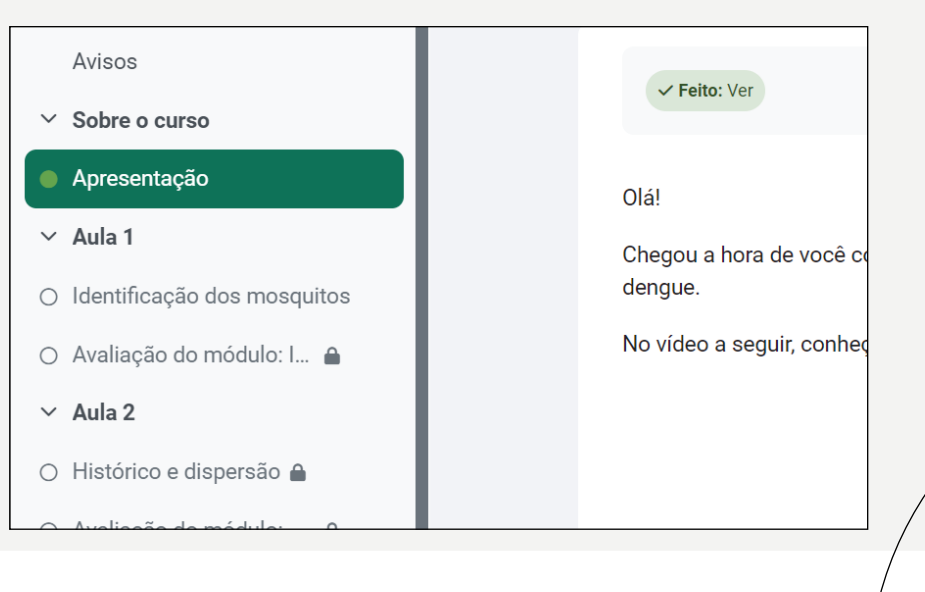

Escola Superior Instituto Butantan

#### GUIA DO USUÁRIO - PLATAFORMA EAD

#### **CONCLUINDO AS ATIVIDADES**

Além de assistir às videoaulas e ler os textos indicados, a maioria dos módulos exige a finalização de atividades de fixação, para ajudar no aprendizado e atestar a conclusão daquela etapa.

Você verá que, além de ver a atividade, o sistema indica que ainda há uma etapa a fazer: **receber uma nota.** Isso significa que você deve finalizar a atividade e receber a nota mínima para que a atividade seja concluída.

# Avaliação do módulo: Identificação dos mosquitos

✓ Feito: Ver A fazer: Receber uma nota

Para isso, responda a atividade e confirme que você deseja finalizá-la.

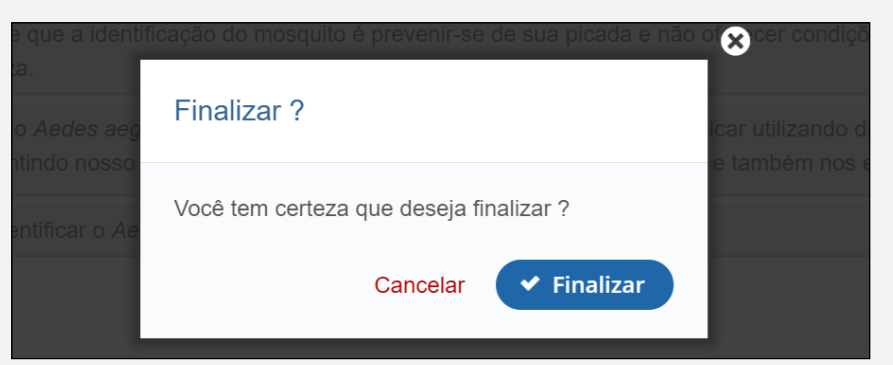

Se a resposta estiver certa, você receberá uma estrela para atestar a conclusão e poderá partir para o próximo módulo.

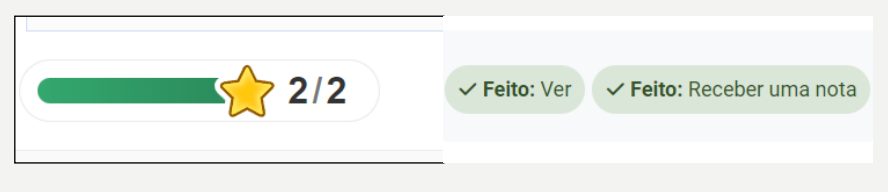

Escola Institu

Escola Superior Instituto Butantan

### AVALIAÇÃO PESSOAL DO CURSO

Além da avaliação das aulas, também é necessário entregar uma avaliação pessoal do curso. Sua opinião sobre os cursos é muito importante para que a equipe da Escola Superior do Instituto Butantan saiba quais os pontos positivos devem manter e quais pontos positivos devem ser aperfeiçoados.

As respostas são anônimas.

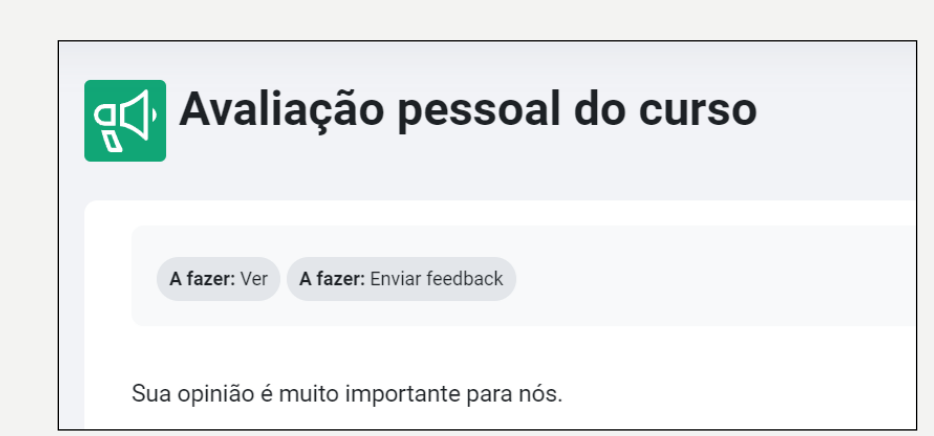

### EMITINDO CERTIFICADO DE CONCLUSÃO

Finalizadas as atividades obrigatórias, você pode acessar seu certificado. Clique no botão **Ver certificado,** para que ele seja emitido.

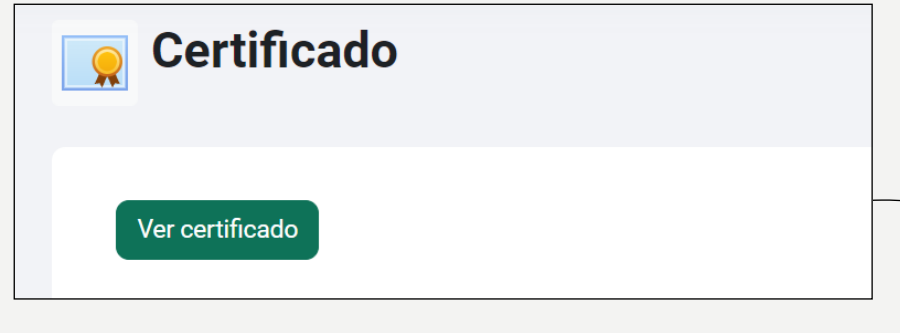

O download do certificado será feito automaticamente, e ele também será enviado para seu e-mail de cadastro.

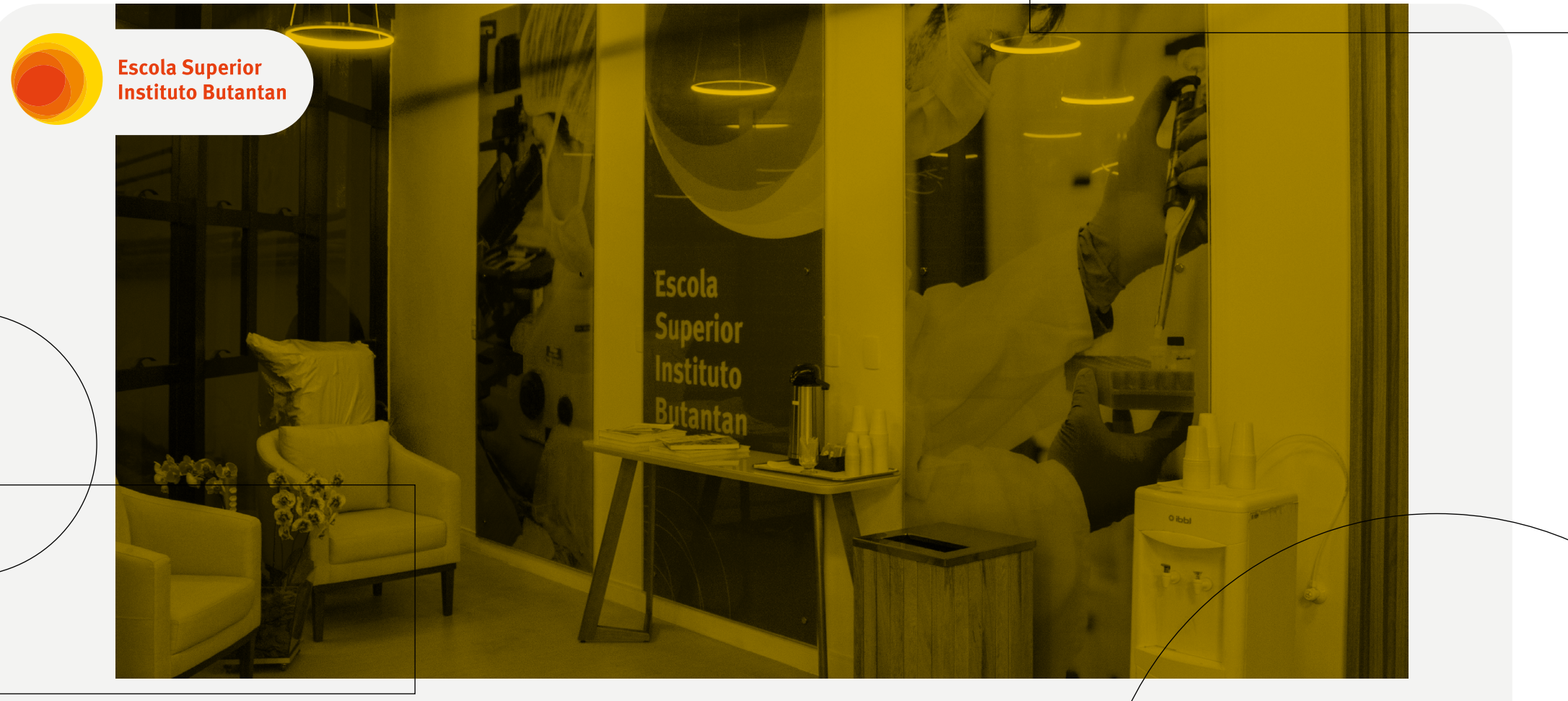

### **CONTATO**

EM CASO DE DÚVIDAS, SUGESTÕES OU COMENTÁRIOS: educativo@butantan.gov.br producoes.tecnicas@butantan.gov.br